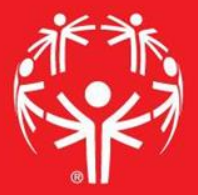

# Games Management System (GMS)

**Pulling Credentials** 

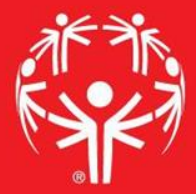

## 1. Log onto Terminal Services

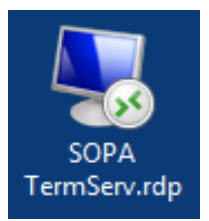

## 2. Log onto GMS7

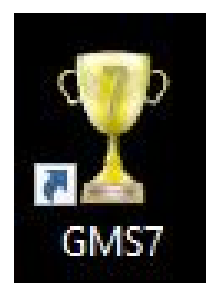

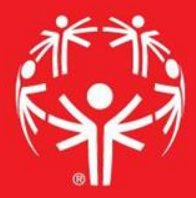

# 3. In the "Games" tab, select the appropriate competition

| ricksen (superuser); <u>change passwora</u> A A A A A A A A A A A A A A A A A A A                 | lose |   |
|---------------------------------------------------------------------------------------------------|------|---|
| Person lookup/data entry                                                                          | •    | * |
| Tool                                                                                              |      |   |
| 💫 Find people by personal data - name, date of birth, address, phone number, e-mail address, etc. |      |   |
| Enter name, address and phone changes                                                             | D    |   |
| Games: 29                                                                                         | •    | * |
| Applicant screening                                                                               | •    | * |
| Reports                                                                                           | •    | * |
| GMS Transfer                                                                                      | •    | * |
| User tools                                                                                        | •    | * |
| Administrator tools                                                                               | •    | * |
| Setup                                                                                             | •    | * |

## Find the Event

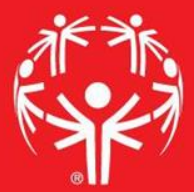

| Person lookup/data entry                       |                  |                            | • | * |
|------------------------------------------------|------------------|----------------------------|---|---|
| Games: 39                                      | Create new games |                            | • | * |
| Games: All games                               |                  |                            |   |   |
| Games                                          | Start 🔻          |                            |   |   |
| 2017 Eastern Fall Sectional                    | 10/01/2017       |                            |   |   |
| (copy of) 2017 Western Fall Sectional          | 09/24/2017       |                            | A |   |
| 2017 Central Fall Sectional                    | 09/24/2017       |                            |   |   |
| 2017 Western Fall Sectional                    | 09/24/2017       | Find the event in the main |   |   |
| 2017 Sports Camp                               | 08/13/2017       |                            |   |   |
| 2017 Summer Games                              | 06/01/2017       | screen                     |   |   |
| Warren County Basketball Invitational          | 05/13/2017       | Sciccii                    |   |   |
| 2017 Eastern Spring Sectional                  | 05/06/2017       |                            |   |   |
| 2017 Western Spring Sectional                  | 04/29/2017       |                            |   |   |
| 2017 Central Spring Sectional                  | 04/23/2017       |                            |   |   |
| 2017 Eastern Bowling Sectional - Rosebowl      | 03/26/2017       |                            |   |   |
| 2017 Eastern Bowling Sectional - Parkway       | 03/26/2017       |                            |   |   |
| 2017 Eastern Bowling Sectional - Mountainville | 03/26/2017       |                            |   |   |
| 2017 Western Bowling Sectional                 | 03/18/2017       |                            |   |   |
| 2017 Central Bowling Sectional                 | 03/18/2017       |                            |   |   |
| 2017 Figure Skating State Games                | 03/11/2017       |                            |   | - |
| •                                              | • •              |                            |   |   |

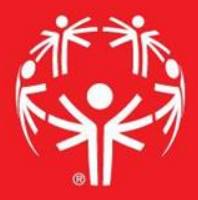

Go to the "User tools" menu, then to "Name tags, badges, and credentials"

| 🏆 GMS 6                                            |                                                               | + 6                                    | termserv.spr.ialolympicspa.org                       |          | _ 8 ×                         |
|----------------------------------------------------|---------------------------------------------------------------|----------------------------------------|------------------------------------------------------|----------|-------------------------------|
| GMS 6 > 2018 Western I<br>You are logged in as met | Bowling Sectional<br>rmer (superuser); <u>change parswora</u> | 00000                                  |                                                      | 00000000 | Special Olympics Pennsylvania |
| 2018 Western Bowling Se                            | 🚨 People                                                      |                                        |                                                      |          | • *                           |
| 2 People                                           | 🚳 Delegations: 19                                             |                                        |                                                      |          | • *                           |
| R Events                                           | 🕅 Events                                                      |                                        |                                                      |          | + ¥                           |
| Reports                                            | 🐌 Reports                                                     |                                        |                                                      |          | • ¥                           |
| Juser tools                                        | <i>墨</i> User tools                                           |                                        |                                                      |          | <b>.</b>                      |
| Contraining systems                                | Tool 🔺                                                        | Description                            |                                                      | 10       |                               |
|                                                    | Advanced exporter                                             | Export data of different types, spic   | tifying what fields are included.                    |          |                               |
| Special tools                                      | AP Wire exporter                                              | Export event results information in A  | AP Wire format.                                      |          | 5                             |
|                                                    | Bib Assignment Wizard                                         | Assign bib numbers to entrans.         |                                                      |          |                               |
| Help                                               | Bulk value updater                                            | Update various fields en musse base    | ed on your own criteria.                             |          |                               |
| About this tool                                    | Ja Interactive File Importer                                  | A new import tool which lets you che   | eck for duplicates as you import.                    |          |                               |
| 2                                                  | List manager                                                  | Lists are used to hole multiple people | e and can be used for filters, mailing labels and re | ports.   |                               |
|                                                    | R Multi-event division scheduling                             | Schedule division to any number of     | events at once.                                      |          |                               |
|                                                    | Name tags, badges, and credentials                            | Design and print name tags, badges     | s and credentials for people.                        |          |                               |
|                                                    | 🍐 Timing systems                                              |                                        |                                                      |          | <b>.</b>                      |
|                                                    | 💐 Setup                                                       |                                        |                                                      |          | <b>→</b> ¥                    |

## Select the credential you want to use

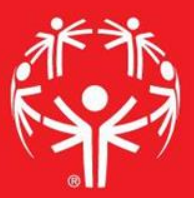

#### You may need to load the credentials from the "Load settings" menu

|                                  | Sett       | tings: Name tags, badges and credentials               |                                        |             |     |           |
|----------------------------------|------------|--------------------------------------------------------|----------------------------------------|-------------|-----|-----------|
| 85 edentials w/events - Athletes | Delegatio  | ons:                                                   |                                        |             |     |           |
| settings Save settings           | (no filter | )                                                      |                                        |             |     |           |
| erties 😲 Clear settings          | Entrar 🕻   | Select saved crede tial                                |                                        |             | ×   |           |
| as a shortcut                    | Athlet     | Name A                                                 | Keywords Last changed Sports Owner Oth | er Comments |     |           |
| an credential                    | Primar     | (recent)                                               |                                        | eonimones   |     |           |
|                                  | (no fil    | 2018 CBS credentials w/events - Athletes               | 03/14/2018                             | 6           | 7 - |           |
| il ritering/sorting              | Scrate     | 2018 CBS credentials w/events - Volunteers             | 03/14/2018                             |             |     |           |
|                                  | Only t     | 2018 WB5 credentials w/events - Athletes               | 03/15/2018                             |             |     |           |
| Delegation 🛧 with page break     | 🗌 OI 🗍     | E- (special)                                           | 2019 WPC medantials w/avants Athlatas  |             |     |           |
| Name 🛧 (no page break)           | Excluc     | (last run) 2018 CBS credentials w/events - Athletes    |                                        |             |     |           |
|                                  | None       | (last used) 2018 WBS credentials w/events - Athlet     | 03/15/2018                             |             |     |           |
|                                  | Б 🛛 Б      | ∎- (unassigned)                                        | 1                                      |             |     |           |
| 694                              | Entrar     | - 2017 EFS Credential - Athlete                        | • 09/27/2017                           |             |     |           |
| support session                  | Both r     | - 2017 EFS Credential - Athlete                        | 09/27/2017                             |             |     |           |
|                                  | E Eil      | 2017 Figure Skating Credential - Athletes              | 03/03/2017                             |             |     |           |
|                                  |            | 2017 Figure Skating Credential - Athletes              | 03/03/2017                             |             |     |           |
|                                  |            | 2017 Figure Skating Credential - Coach                 | 03/03/2017                             |             |     |           |
|                                  |            | - 2017 Figure Skating Credential - Coach               | 03/03/2017                             |             |     | Add anoth |
|                                  | 1          | - 2017 SFHT Credential - Athletes                      | 03/02/2017                             |             |     |           |
|                                  |            | - 2017 SFHT Credential - Athletes                      | 03/02/2017                             |             |     |           |
|                                  |            | - 2017 SFHT Credential - Coach                         | 03/02/2017                             |             |     |           |
|                                  |            | - 2017 SFHT Credential - Coach                         | 03/02/2017                             |             |     |           |
|                                  | 1          | 2017 Summer Games Credential - Athletes                | 05/24/2017                             |             |     |           |
|                                  |            |                                                        | 05/24/2017                             |             |     |           |
|                                  |            | Search:                                                |                                        |             |     |           |
|                                  |            |                                                        |                                        |             |     |           |
|                                  |            | Load from a file Ignore sport filters Ignore groupings |                                        |             |     |           |

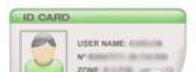

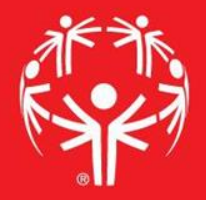

| GMS 6                                                                            | H A                                                                               | termserv.specialolympicspa.org |          | _ B ×                        |
|----------------------------------------------------------------------------------|-----------------------------------------------------------------------------------|--------------------------------|----------|------------------------------|
| GMS 6 > 2018 Western Bowling Sections<br>You are logged in as mermer (superuser) | al > Name tags, badges and credentials (2010 vvb3 credentia<br>); change passworg | iis w/eventis - Athietes)      | JUU0000( | Special Olympics Pennsylvani |
| Tools                                                                            | 写 Settings: Name tags, badges and credentials                                     |                                |          |                              |
| 2018 WB5 credentials w/events - Athletes                                         | Delegations:                                                                      |                                |          |                              |
| Load settings                                                                    | Allegheny County                                                                  |                                |          |                              |
| Properties O Clear settings                                                      | Entrant roles:                                                                    |                                |          |                              |
| C Save as a shortcut                                                             | Athlete, Unified Partner                                                          | <b>A</b>                       |          |                              |
| Design credential                                                                | Primary sports:                                                                   |                                |          |                              |
| Calculated helds                                                                 | (no filter)                                                                       |                                |          | •                            |
|                                                                                  | Scratched people:                                                                 |                                |          |                              |
| Sorting                                                                          | Only people not scratched                                                         |                                |          |                              |
| Sort #1: Delegation 🛧 with page break                                            | Only people on selected lists                                                     |                                |          |                              |
| Sort #2: Name 🛧 (no page break)                                                  | Exclude people who are:                                                           |                                |          |                              |
| Add sort                                                                         | None selected                                                                     |                                |          | •                            |
| Help                                                                             | Exclude people with valid printed credentials                                     |                                |          |                              |
| Start support session                                                            | Entrant photo:                                                                    | -                              |          |                              |
| About this tool                                                                  | Both people with and without portrait photos                                      |                                |          |                              |
|                                                                                  | Filter by the start of the person's family name                                   |                                |          |                              |
|                                                                                  | Limit count of people to be printed                                               |                                |          |                              |
|                                                                                  |                                                                                   |                                |          | Add another filte            |
|                                                                                  |                                                                                   |                                |          |                              |
|                                                                                  |                                                                                   |                                |          |                              |

Set any parameters that you need for the credentials (if you need to run just one delegation, you can select that in this page)

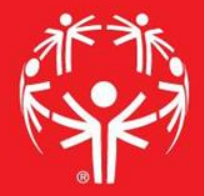

| CM5 6                                                                         | 🕂 🔒 termserv.specialolympicspa.org _ 🗗 🗙                                                                                                 | - 8     |
|-------------------------------------------------------------------------------|----------------------------------------------------------------------------------------------------|---------|
| GMS 6 > 2018 Western Bowling Section<br>You are logged in as mermer (superus) | Image is and credentials (2010 wp3 credentials w/events - volunteers) Special Olympics Penn   er); change password Special Olympics Penn | nsylva  |
| Tools                                                                         | 🏣 Settings: Name tags, badges and credentials                                                                                            |         |
| 2018 WB5 credentials w/events - Volunteers                                    | Delegations:                                                                                                    |         |
| Load settings                                                                 | Allegheny County                                                                                                    | -       |
| Properties 😳 Clear settings                                                   | Entrant roles:                                                                                                    |         |
| C Save as a shortcut                                                          | Volunteer                                                                                                    | -       |
| Design credential                                                             | Primary sports:                                                                                                    |         |
| Calculated fields                                                             | (no filter)                                                                                                    | -       |
| To Detail filtering/sorting                                                   | Scratched people:                                                                                                    |         |
|                                                                               | Only people not scratched                                                                                                    | -       |
| Sorting                                                                       |                                                                                                    |         |
| Sort #1: Delegation <b>1</b> With page break                                  | Exclude people who are:                                                                                                    |         |
| Add sort                                                                      | None selected                                                                                                    | ,       |
|                                                                               | Exclude people with valid printed credentials                                                                                            |         |
| Help 64                                                                       | Entrant photo:                                                                                                    |         |
| Shart support session                                                         | Both people with and without portrait photos                                                                                             |         |
|                                                                               | Filter by the start of the person's family name                                                                                          |         |
|                                                                               |                                                                                                    |         |
|                                                                               |                                                                                                    | Ch      |
|                                                                               | TOOLE DDA                                                                                                    | er filf |

Once you have everything set, hit "Run"

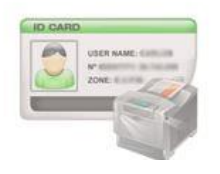

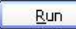

## Almost done!

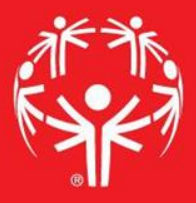

### You can select the individuals that you need to print with the check boxes, or print all

| Show only top records     |                  |           | 3 records shown           |
|---------------------------|------------------|-----------|---------------------------|
| Person                    | Delegation       | Role      |                           |
| 🗵 Babjak, Michael         | Allegheny County | Volunteer |                           |
| 🗵 Buli, Carl              | Allegheny County | Volunteer | A                         |
| 🔀 Clancy, Shannon         | Allegheny County | Volunteer |                           |
| 🔀 Deily, John             | Allegheny County | Volunteer |                           |
| 🔀 Doyle, Kristen          | Allegheny County | Volunteer | Check all                 |
| 🔀 Flaherty, Jane Caufield | Allegheny County | Volunteer | Reverse                   |
| 🗵 Foster, Debbie          | Allegheny County | Volunteer | None Helpful hint:        |
| 🔀 Hirsh, Jan              | Allegheny County | Volunteer | Δ "right click" on the    |
| 🕱 Jagielski, Terri        | Allegheny County | Volunteer | A fight click of the      |
| 🔀 Krepps, Kathleen        | Allegheny County | Volunteer | mouse will open this      |
| 🔀 Lang, Suzanne           | Allegheny County | Volunteer | helpful screen to quickly |
| 🕱 Vargo, Kathleen         | Allegheny County | Volunteer | mark all or none of the   |
| 🗵 Zemba, Jerry            | Allegheny County | Volunteer | names                     |
| <b></b>                   |                  |           |                           |
| rint options              |                  |           |                           |
| Print to:                 |                  |           |                           |
| Screen                    |                  |           | •                         |

#### "Print" will then create a PDF file of the credentials